#### Thanks for using TACTV internet services.

Now, each time you open the browser to access internet from your PC/Laptop, you are asked to authenticate by giving your, Name and Password .There is another method of connecting to internet which is called dial up connection . In this method, there is a facility to save your User ID and password to avoid entity of user name and password every time you log into internet .For this method of connection , we have also not given session time out of 30 minutes so that your PC can stay connected .

Pease find attached step by step method to configure dial up connection .Those who are interested to switch over to this type of connection ,please follow the procedure given in the write up .If you face any difficulty , kindly contact our helpdesk toll-free no 18004252911.

## Steps for dialing PPPOE

• Follow these steps for broadband dialup connection

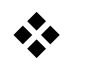

Step-1:-

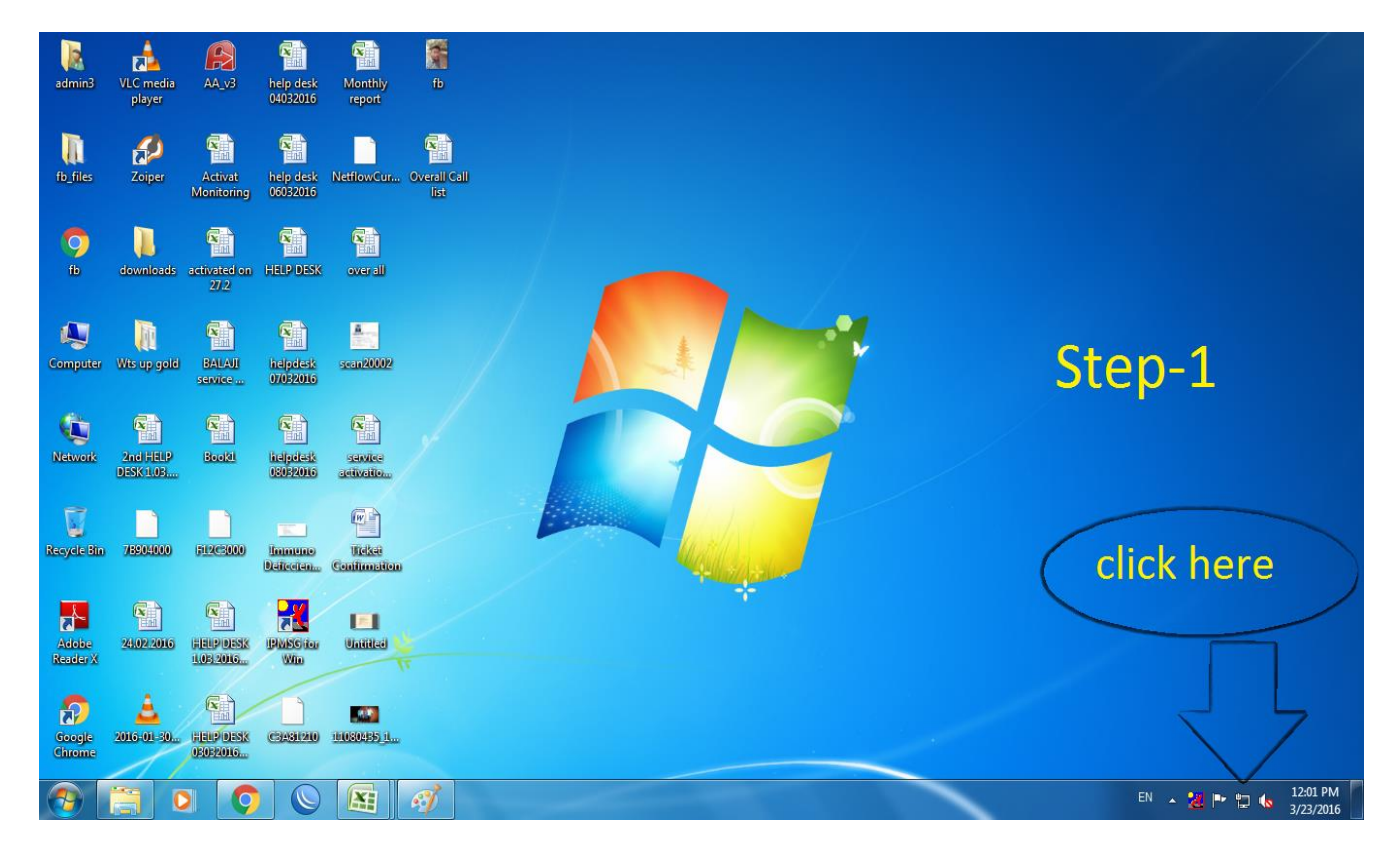

• Click the network and sharing icon in the right side of the screen as shown.

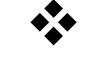

Step-2

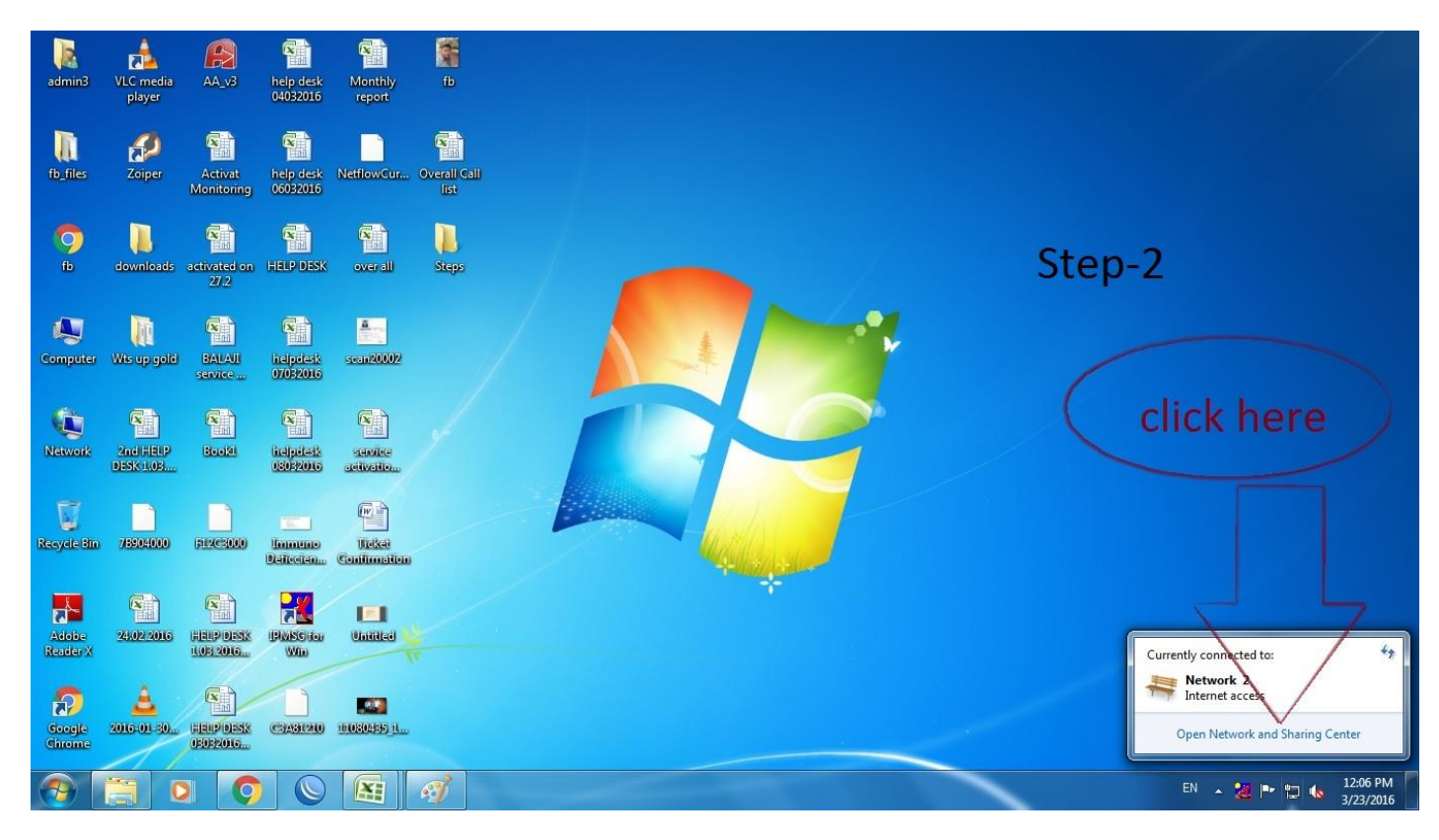

• Then click, open network and sharing centre as shown in the above image

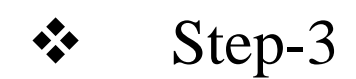

A new page will open for setting up a new connetion

| Control Panel                                                                        | All Control Panel Items > Network and Sharing Cent                                                                                                    | or                                                                                                    |                                                                                         | - 41 | Search Control Panel | - 0 <u>×</u> |
|--------------------------------------------------------------------------------------|----------------------------------------------------------------------------------------------------|----------------------------------------------------------------------------------------------------|-----------------------------------------------------------------------------------------|------|----------------------|--------------|
| Control Panel Home<br>Change adapter settings<br>Change adapter settings<br>settings | All Centrol Panel Items • Network and sharing Cent<br>View your basic network information a<br>DELL-1-PC<br>(This computer)<br>View your active networks<br>Public network<br>Change your networks<br>Change your network 2<br>Public network<br>Change your network 2<br>Set up a new connection or network<br>to up a new connection or network<br>to up a new connection or network<br>to up a new connection or network<br>to up a new connection or network<br>to up a new connection or network<br>to up a new connection or network<br>to up a new connection or network<br>to get up a new connection or network<br>to get up a new connection or network<br>connect or network<br>connect or networ | er<br>and set up connections<br>k 2 Internet<br>Access base Internet<br>Connections Internet<br>Connections Internet<br>Connections Internet<br>Connections Internet<br>Connections Internet<br>Connections Internet<br>Connections Internet<br>Connections Internet<br>Connections Internet<br>Connections Internet<br>Internet<br>Connections Internet<br>Internet<br>Connections Internet<br>Internet<br>Connections Internet<br>Internet<br>Connections Internet<br>Internet<br>Connections Internet<br>Internet<br>Connections Internet<br>Internet<br>Connections Internet<br>Connections Internet<br>Internet<br>Connections Internet<br>Connections Internet<br>Internet<br>Connections Internet<br>Connections Internet<br>Internet<br>Connections Internet<br>Internet<br>Connections Internet<br>Internet<br>Connections Internet<br>Internet<br>Connections Internet<br>Internet<br>Connections Internet<br>Internet<br>Connections Internet<br>Internet<br>Connections Internet<br>Internet<br>Connections Internet<br>Internet<br>Internet<br>Connections Internet<br>Internet<br>Internet<br>Connections Internet<br>Internet<br>Internet<br>Internet<br>Internet<br>Internet<br>Connections Internet<br>Internet<br>Intern | See full map<br>enect or disconnect<br>nnection St<br>ker or access point.<br>settings. | ep-3 | Serich Conrol Panel  |              |
| HomeGroup<br>Internet Options<br>Windows Firewall                                    |                                                                                                    |                                                                                                    |                                                                                         |      |                      |              |

Then click setup a new connection or network option as shown above.

Step-4A dialogue box will open

| Control Panel 🕻                                               | All Control Panel Rems > Network and Sharing Center                                                                                                    |                       |
|---------------------------------------------------------------|----------------------------------------------------------------------------------------------------|-----------------------|
| Control Panel Home<br>Change advanced sharing<br>settings     | View your basic network information and set up connections<br>DEL-<br>DEL- | 0                     |
| See also<br>HomeGroup<br>Internet Options<br>Windows Firewall |                                                                                                    | EN . 👀 🌬 🗂 🎪 12:15 PM |

In this dialogue box click connect to the internet option and then click next.

✤ Step-5

Again a new dialogue will open as shown below,

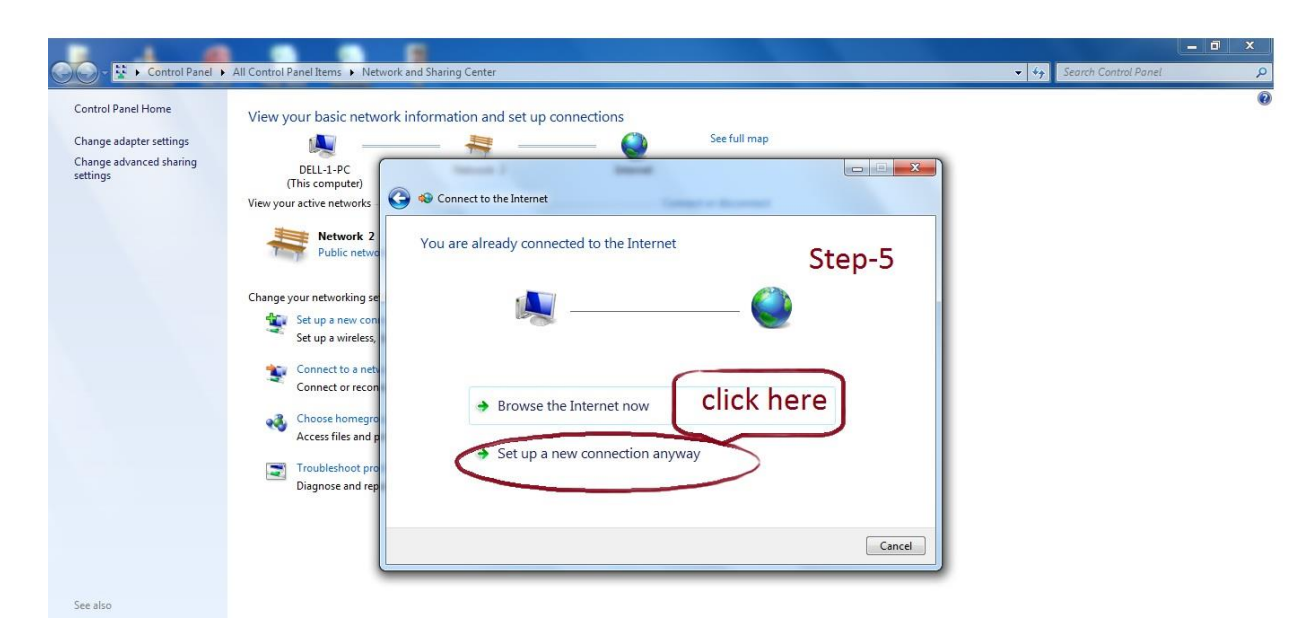

Then click set up a new connection anyway.

## Step-6:

# A new dialogue box will open In this dialogue box select broadband (PPPOE)

| Control Panel                                                                        | All Control Panel Items <b>b</b> Network and Sharing Center                                                                                                    |              | - 🗗 X                              |
|--------------------------------------------------------------------------------------|----------------------------------------------------------------------------------------------------|--------------|------------------------------------|
| Control Panel Home<br>Change adapter settings<br>Change advanced sharing<br>settings | View your basic network information and set up connections<br>DEL1-PC<br>(This compute)<br>View your active networks<br>Public networks<br>Public networks<br>Set up a new con-<br>Set up a wireless<br>Connect to a networks<br>Set up a wireless<br>Connect to a networks<br>Connect to a networks<br>Con | See full map | •                                  |
| See also<br>HomeGroup<br>Internet Options<br>Windows Firewall                        |                                                                                                    |              |                                    |
| 📀 [ 🔾                                                                                | <b>O</b> O 📧 🛷 📴                                                                                                    |              | EN 🔺 💥 🏴 🖫 🔥 12:21 PM<br>3/23/2016 |

## Step-7-

Then enter your user name and password in the respective tab. And also enable remember the password checkbox in which the system saves the password so that no need to enter the password each time

| ortrol Panel Home                                        | View your basic netwo                                                                                                    | rk information and set u                                                                                                    | p connections                                                                                                    |                                                                                            |                                                             |                                             |
|----------------------------------------------------------|----------------------------------------------------------------------------------------------------|----------------------------------------------------------------------------------------------------|----------------------------------------------------------------------------------------------------|--------------------------------------------------------------------------------------------|-------------------------------------------------------------|---------------------------------------------|
| nange akaper settings<br>hange akaper di baring<br>tings | Returned 2<br>Returned 2<br>Return | Connect to the before<br>Type the informatic<br>Use name<br>Passion<br>Passion<br>Connection name<br>Connection name<br>This option allow<br>Liberitans an DP | Concernance of the comparence of the comparence of the concernance of the comparence of the comparence of the compa | that map<br>er name here<br>provider (SP)<br>Step-<br>Click here<br>to use this connection | Click "Remer<br>Password" c<br>by which the<br>saves the pa | nber the<br>heckbox,<br>e system<br>assword |
| er attas<br>convetinousp<br>tearnet Opticans             |                                                                                                    |                                                                                                    |                                                                                                    |                                                                                            | to enter the<br>every time                                  | password                                    |

### Step-8

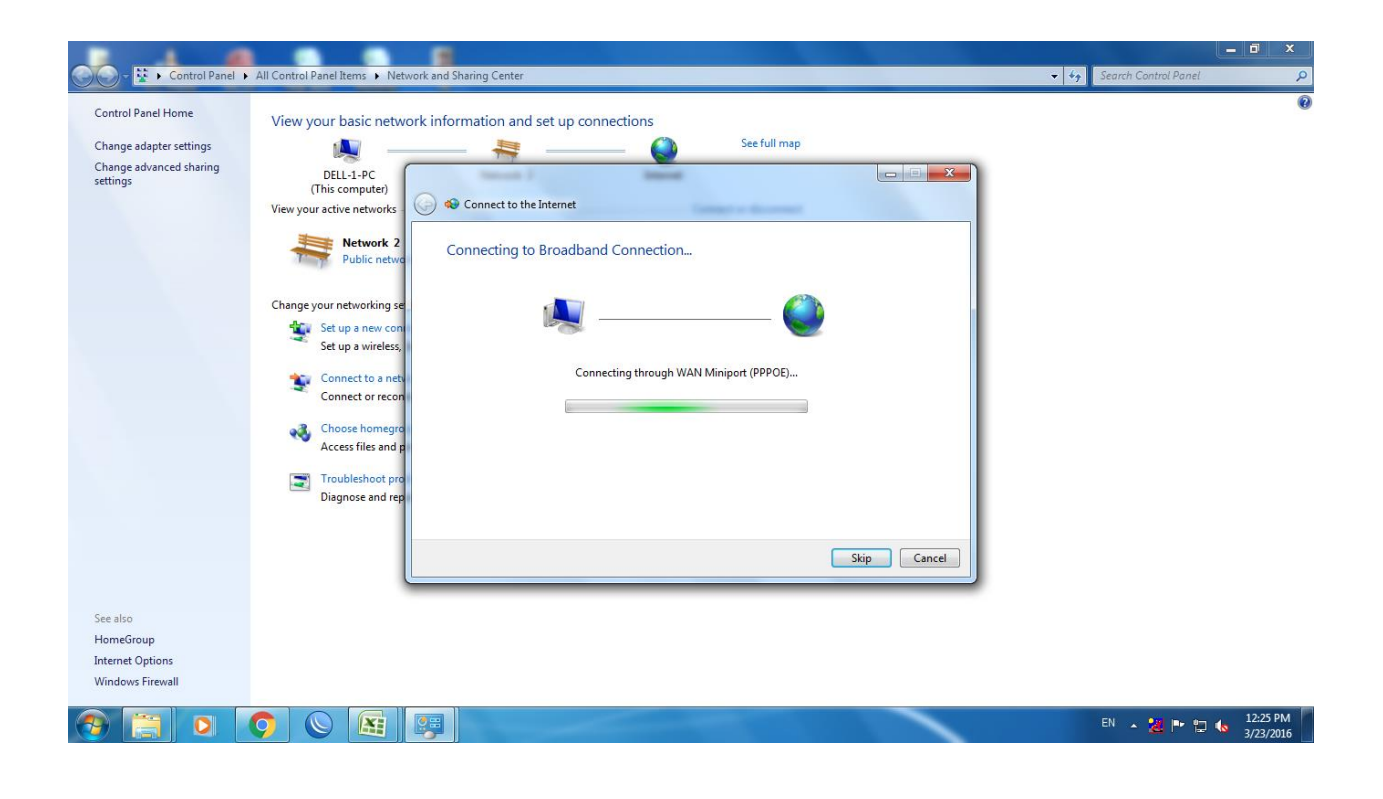

A new dialogue box will open as shown above for connecting to broadband connection..

## Step-9

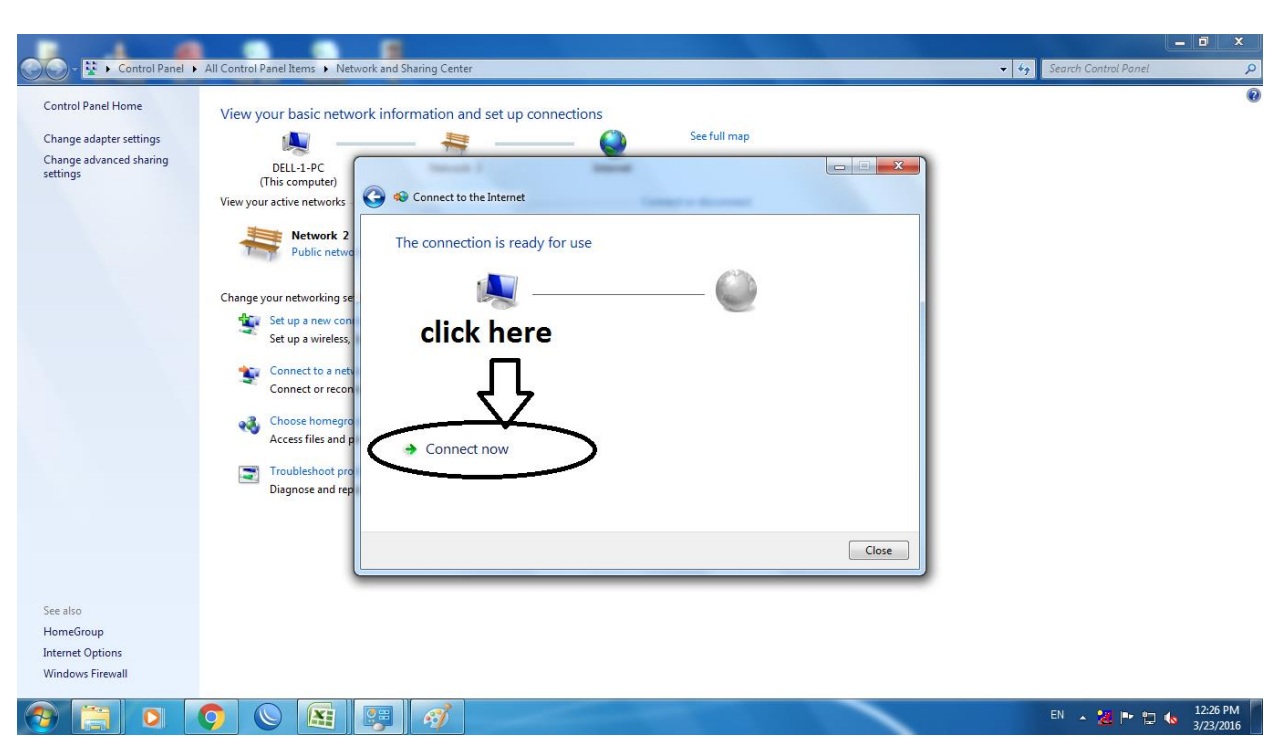

Then click Connect now.

Now your setup is ready your dialup connection is successful.

Step-10- open network and sharing center again.

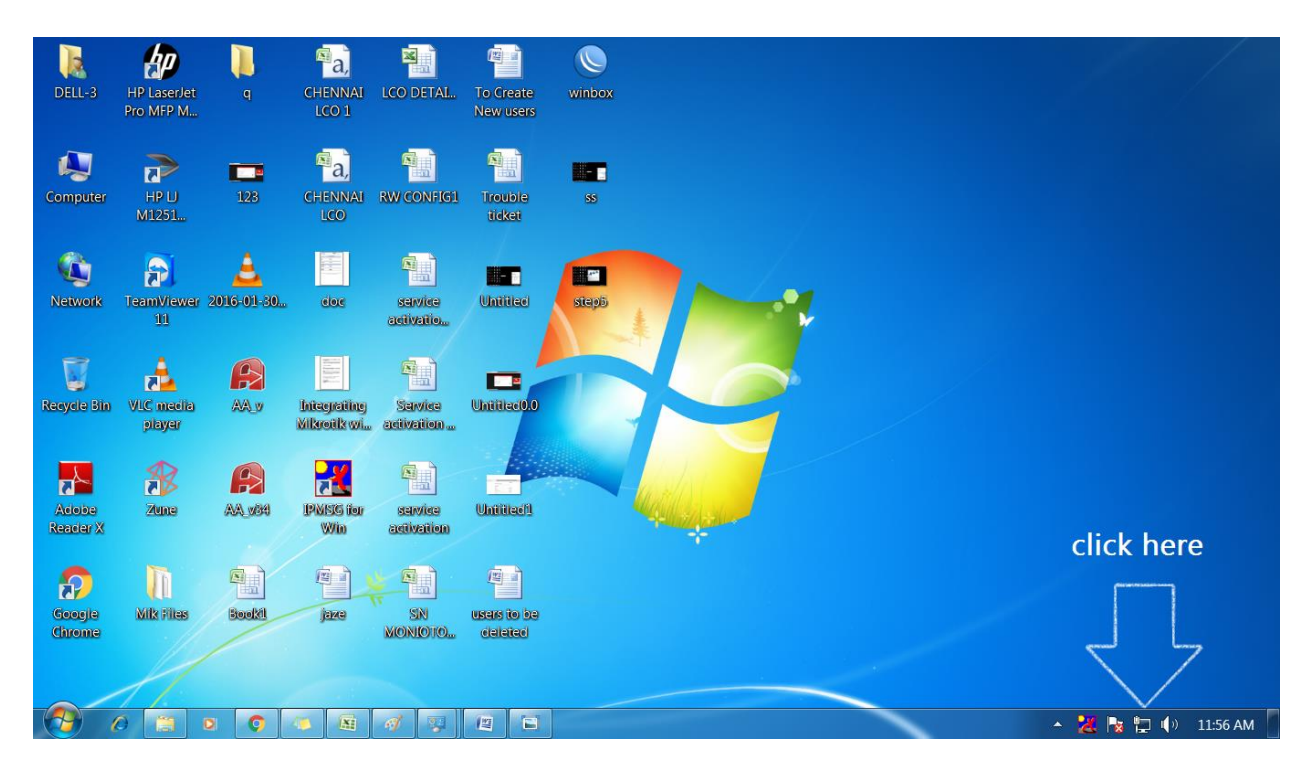

#### Step-11 Click the broadband connection

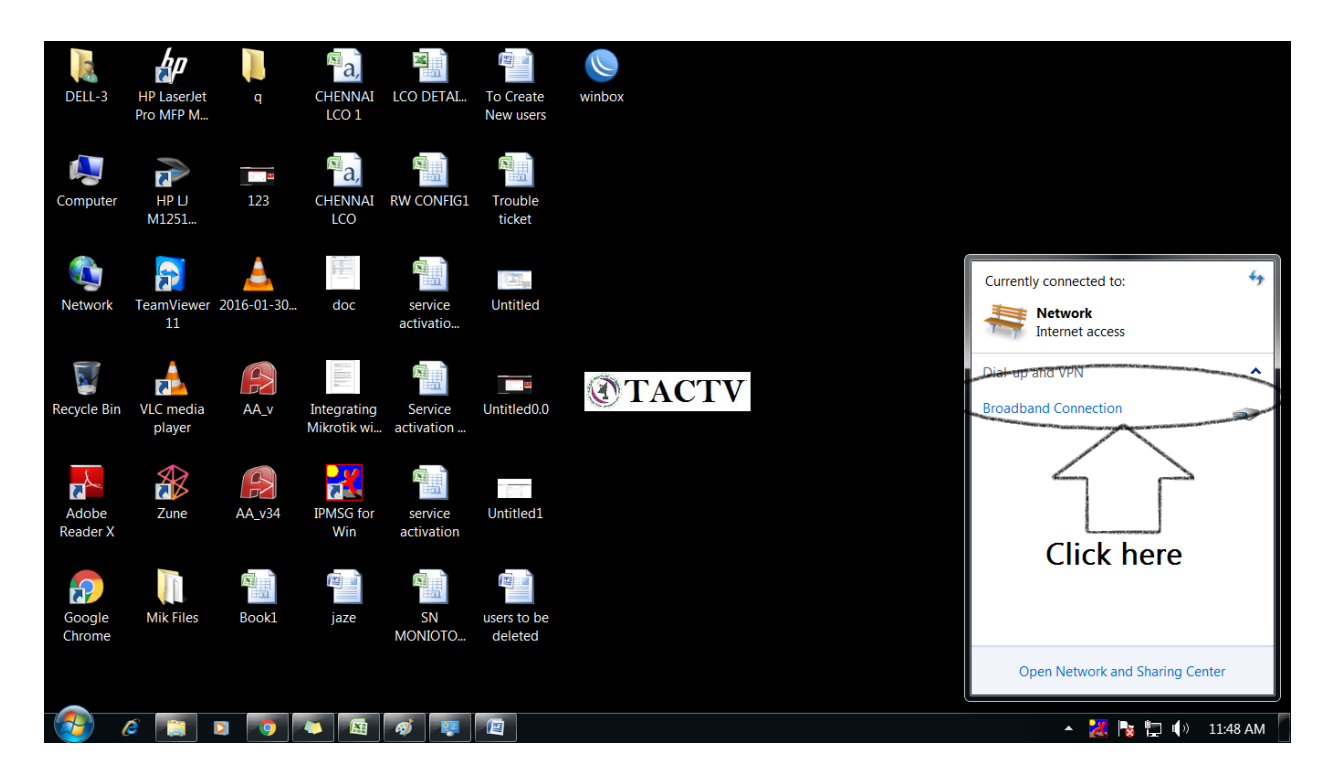

## Step-12 Click connect

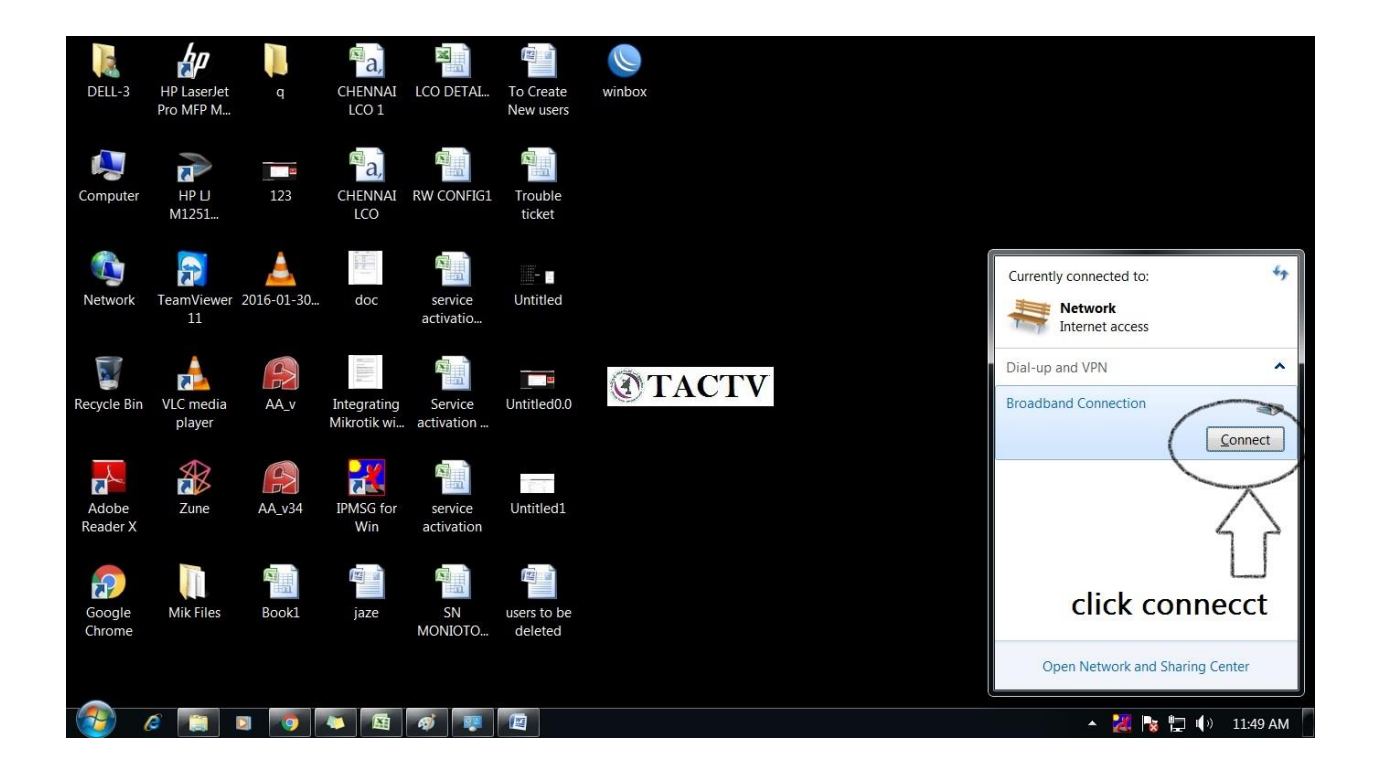

Step-12 A dialogue box will open as shown then click connect

| DELL-3            | HP LaserJet<br>Pro MFP M | P          | CHENNAI<br>LCO 1       | LCO DETA              | L. To Create<br>New users                                        | winbox                     |                  |   |         |               |
|-------------------|--------------------------|------------|------------------------|-----------------------|------------------------------------------------------------------|----------------------------|------------------|---|---------|---------------|
| Computer          | HP U<br>M1251            | 123        | CHENNAI<br>LCO         | RW CONF               | Sector Broadb                                                    | and Connection             |                  | 1 |         |               |
| Network           | TeamViewer<br>11         | 2016-01-30 | eloc                   | service<br>activatio  |                                                                  |                            |                  |   |         |               |
| Recycle Bin       | VLC media<br>player      |            | hiegeing<br>Mikoilk wi | Sarvice<br>activation | User name: b<br>Password:                                        | lestpc                     |                  |   |         |               |
| Adobe<br>Reader X | Zuna                     |            | PMSG for<br>Win        | sawice<br>activatie   | Save this user n <ul> <li>Me only</li> <li>Anyone who</li> </ul> | ame and password for the f | following users: |   |         |               |
| Coogie<br>Chrome  | Milz Files               | Booki      | jaze                   | SN<br>MONIOTO         | Connect<br>Uscars to be<br>w elefated                            | Cancel 😚 Prope             | erties Help      | J |         |               |
| <u></u>           | 0                        | •          |                        | 1                     |                                                                  |                            |                  |   | - 🔏 🕏 🖬 | ↓ ¶» 11:59 AM |

Now the connection is established successfully

Advantages :

- 1. Manual dialing, No need to enter the user name and password each time.
- 2. Easy to ease.